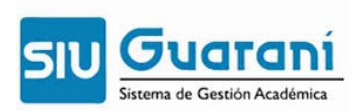

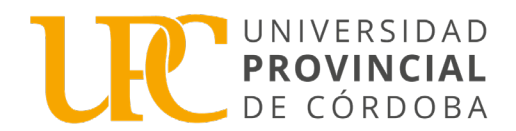

## Instructivo Módulo SIU-Guaraní para la Cohorte 2025

Las inscripciones para el año académico 2025, de todas las carreras de la Universidad Provincial de Córdoba se realizan mediante el Módulo SIU - Guaraní.

El procedimiento varía entre aspirantes que no tienen un usuario creado en el sistema Guaraní y quienes ya lo tienen. Seguí las instrucciones que correspondan según tu situación.

- 1. Aspirantes sin usuario SIU-Guaraní (pág. 1 a 10)
- 2. Aspirantes con usuario SIU-Guaraní (pág. 11 a 18)

## Aspirantes sin usuario Guaraní

# 1. Registrate

**iAtención!** El navegador recomendado es <u>Mozilla Firefox</u>. El uso de otro navegador puede provocar que algunos componentes del sistema no se visualicen correctamente.

Paso N°1: Ingresá a la página <u>https://academico.psi.unc.edu.ar/preinscripcion/</u> y

seleccionar la opción:

| ← → C 😁 ac       | ademico.psi.unc.edu.ar,                                       | /preinscripcion/acceso/lo             | ogin?ref=http://aca | demico.psi.unc.e                                                               | du.ar/preinscripcion/cens                                                                                                    | so/documentacion                                                            | ବ୍                                                  | $\Diamond$ $\Diamond$ | *             | ΰI        | <b>⊥</b> 🐨  | :      |
|------------------|---------------------------------------------------------------|---------------------------------------|---------------------|--------------------------------------------------------------------------------|----------------------------------------------------------------------------------------------------|-----------------------------------------------------------------------------|-----------------------------------------------------|-----------------------|---------------|-----------|-------------|--------|
| PREINSCRIPCIONES | A PORTAL DE SERVICI                                           | O MIS GESTIONES - P                   | 🔇 Nueva pestaña     | 🖸 Correo CBA                                                                   | 👻 Subdirección de Ad                                                                                                    | 🙀 Centro de ayuda                                                           | 附 (sin asunto) - sis                                | em                    | »             | 🗅 Too     | os los marc | adores |
|                  | G SI                                                          | UGUARANÍ<br>Ilo de gestión académica  |                     |                                                                                |                                                                                                    |                                                                             | Versión 3.                                          | 2.0                   |               |           |             | Â      |
|                  | E-mail (*<br>Clave (*)                                        | rá tus datos<br>Ingresá con tu E<br>) | mail                | SIU-Pro<br>Antes de com<br>electrónico vá<br>Si ya te prein:<br>clave que ingu | einscripción<br>enzar el proceso de preinscrij<br>lida y que funcione correctam<br>cribiste, podés ingresar para<br>esaste en el proceso de prein | pción asegurate de tene<br>lente.<br>completar tus datos esc<br>iscripción. | r una dirección de corre<br>ribiendo el e-mail y la | )                     |               |           |             |        |
|                  | Olvide mi<br>2 Usuario 1<br>Registrate<br>2 Ténes pr<br>Ayuda | contraseña<br>nuevo en el sistema?    |                     |                                                                                |                                                                                                    |                                                                             | Activ<br>Ve a Co                                    | ar Wind               | OWS<br>n para | activar V | /indows.    |        |

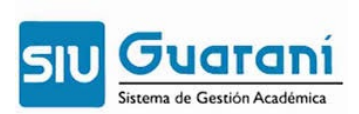

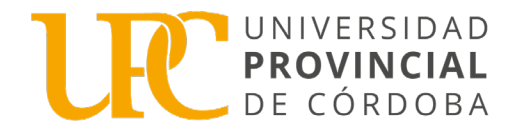

## 2. Generá tu usuario de Guaraní con DNI

Paso N°2: Completá los datos requeridos para registrar el usuario Guaraní únicamente con el Nro de DNI ó Pasaporte en caso de extranjeros.

Email, repetir email, clave, reingresar clave.

Luego los datos personales:

- Género
- Fecha de Nacimiento
- Nacionalidad
- País emisor del documento o Pasaporte
- Tipo de Documento
- Nro de Documento
- Apellido: poné como figura en tu DNI, utilizando letra mayúscula sostenida, es decir todo en mayúsculas, por ejemplo: CÁCERES
- Nombres: poné como figura en tu DNI, utilizando letra mayúscula sostenida, es decir todo en mayúsculas, por ejemplo: AGUSTINA
- En Email principal: ingresá una dirección de mail que uses regularmente (preferentemente una cuenta Gmail)

Terminado este paso, cliqueá en la opción de "No soy un robot" y luego en "Generar usuario"

| ← → C 😋 academico.psi.unc.edu.ar/preinscripcion/alta_                                | usuario                                                                            |                                                                         | ک                                                | \$ \$ | * | Ď        | I UR     | :     |
|--------------------------------------------------------------------------------------|------------------------------------------------------------------------------------|-------------------------------------------------------------------------|--------------------------------------------------|-------|---|----------|----------|-------|
| S PREINSCRIPCIONES 🏠 PORTAL DE SERVICI 🙆 MIS GESTIONES -                             | P 🔇 Nueva pestaña 🔯 Correo CBA 🍟 Subi                                              | irección de Ad 🦹 Centro de ayud                                         | a 附 (sin asunto) - sistem                        | »     |   | Todos lo | s marcac | dores |
| G SIUGUARANÍ<br>MÓDULO DE GESTIÓN ACADÉMICA                                          |                                                                                    |                                                                         | Versión 3.2                                      | 2.0   |   |          |          | ^     |
| Crear nuevo usuario                                                                  | 1                                                                                  |                                                                         |                                                  |       |   |          |          |       |
| Antes de comenzar la<br>preinscripción asegurate de<br>tener una dirección de e-mail | ATENCIÓN: Los datos que cargues en esta p<br>tu cuenta. Por favor verificá que los | ntalla serán utilizados para valida<br>nismos sean correctos antes de g | r tu identidad y acceder a<br>enerar el Usuario. |       |   |          |          |       |
| válida y que funcione<br>correctamente. Completá los                                 | Datos personales                                                                   |                                                                         |                                                  |       |   |          |          |       |
| campos de este formulario<br>con atención ya que te                                  | Género (*)                                                                         | Fecha de Nacimiento (*)                                                 |                                                  |       |   |          |          |       |
| acompañarán a lo largo de tu<br>recorrido académico en esta                          | Seleccioná                                                                         | ~                                                                       |                                                  |       |   |          |          |       |
| institución.                                                                         | Nacionalidad (*)                                                                   | País emisor del docume                                                  | nto (*)                                          |       |   |          |          |       |
| Una vez completados todos                                                            | Seleccioná                                                                         | *                                                                       | ~                                                |       |   |          |          |       |
| deberás hacer clic en el                                                             | Tipo de Documento (*)                                                              |                                                                         |                                                  |       |   |          |          |       |
| botón Finalizar.<br>Tu preinscripción no estará                                      |                                                                                    | *                                                                       |                                                  |       |   |          |          |       |
| completa hasta que la<br>documentación presentada                                    | Número de documento (*)                                                            | Repetir el número de do                                                 | cumento (*)                                      |       |   |          |          |       |
| institución.                                                                         |                                                                                    |                                                                         |                                                  |       |   |          |          |       |
| Podrás ingresar nuevamente                                                           | Apellido (*)                                                                       | Nombres (*)                                                             |                                                  |       |   |          |          |       |
| a tu cuenta de preinscripción                                                        |                                                                                    |                                                                         |                                                  |       |   |          |          |       |
| con el Usuario y la Clave que<br>generarás durante este                              | Nombre de Pila Elegido                                                             |                                                                         |                                                  |       |   |          |          | -     |

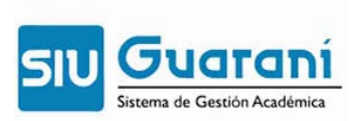

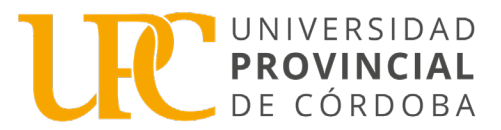

| ← → ♂ 😋 academico.psi.unc.edu.ar/preinscripcion/alta_u   | isuario                                           | 8                                                | ג א <b>א נז   עכ :</b>  |
|----------------------------------------------------------|---------------------------------------------------|--------------------------------------------------|-------------------------|
| PREINSCRIPCIONES A PORTAL DE SERVICI O MIS GESTIONES - F | 2 📀 Nueva pestaña 🧕 Correo CBA   🙀 Subdirección c | e Ad 🍟 Centro de ayuda 🛛 M (sin asunto) - sistem | >> Todos los marcadores |
|                                                          | Ley de Identidad de Género 26.743                 |                                                  | •                       |
|                                                          | Datos del usuario                                 | idar tu cuenta en caso de recuperación           |                         |
|                                                          | Celular                                           |                                                  |                         |
|                                                          | Pregunta secreta (*)                              | Respuesta secreta (")                            |                         |
|                                                          | Email principal (*)                               | €¢                                               |                         |
|                                                          |                                                   |                                                  |                         |
|                                                          | Clave (*)                                         | Reingresá la clave (*)                           |                         |
|                                                          | <b>●</b> <i>Φ</i>                                 | ¢                                                |                         |
|                                                          |                                                   | No soy un robot                                  |                         |

A continuación, se mostrará la siguiente pantalla:

| ← → C            | academico.psi.unc.edu.a                       | r/preinscripcion/acceso/                        |                                                                              |                                                                                              |                                                                                                    |                                             |                   | © [       |           | ☆ | * | Ď        | uc       | :     |
|------------------|-----------------------------------------------|-------------------------------------------------|------------------------------------------------------------------------------|----------------------------------------------------------------------------------------------|----------------------------------------------------------------------------------------------------|---------------------------------------------|-------------------|-----------|-----------|---|---|----------|----------|-------|
| PREINSCRIPCIONES | ▲ PORTAL DE SERVICI                           | O MIS GESTIONES - P                             | 🚱 Nueva pestaña                                                              | 💽 Correo CBA                                                                                 | 🙀 Subdirección de Ad                                                                                                | 🙀 Centro de ayuda                           | M (sin asunto)    | - sistem  |           | » |   | Todos lo | s marcac | lores |
|                  |                                               | UARANÍ<br>ESTIÓN ACADÉMICA                      |                                                                              |                                                                                              |                                                                                                    |                                             |                   | Versid    | on 3.22.0 |   |   |          |          | ^     |
|                  | Para<br>Ingresá t                             | activar tu acceso a Prein:<br>Si ni<br>US datos | Tus da<br>scripción, ingresá a<br>o lo recibiste, pued<br>Si no, podés solic | atos se grabaron<br>a tu cuenta de co<br>e estar en la carp<br>itar el reenvio de<br>SIU-Pro | correctamente.<br>rreo y seguí los pasos in<br>eta de correo no desead<br>I mail clickeando en este<br>einscripción | dicados en el mail qu<br>o (SPAM).<br>link. | ue te enviamos.   |           |           |   |   |          |          |       |
|                  |                                               | Ingresá con tu Ema                              | il                                                                           | Antes de con<br>electrónico va                                                               | enzar el proceso de preins<br>ilida y que funcione correc                                                           | scripción asegurate de<br>tamente.          | e tener una direc | ción de c | correo    |   |   |          |          |       |
|                  | E-mail (*)<br> <br>Clave (*)<br> <br>Ingresar |                                                 |                                                                              | Si ya te prein<br>clave que ing                                                              | scribiste, podés ingresar p<br>resaste en el proceso de p                                                           | ara completar tus dato<br>reinscripción.    | os escribiendo el | e-mail y  | la        |   |   |          |          |       |
|                  | Olvide mi contra                              | iseña                                           |                                                                              |                                                                                              |                                                                                                    |                                             |                   |           |           |   |   |          |          |       |

Te llegará un e-mail a la casilla que registraste con un link para activar la cuenta, irevisá el "correo no deseado" o *spam*!

En el caso de que ya tengas un usuario en SIU-Guaraní, te mostrará un mensaje como el siguiente:

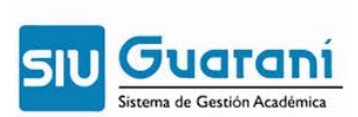

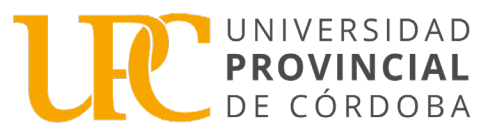

| Crear nuevo usuario                                                                                                    |                                                                                                    |                                                                                                    |
|----------------------------------------------------------------------------------------------------|----------------------------------------------------------------------------------------------------|----------------------------------------------------------------------------------------------------|
| Antes de comenzar la<br>preinscripción asegurate de<br>tener una dirección de e-mail<br>válida y que funcione<br>correctamente. Completá los<br>campos de este formulario<br>con atención ya que te<br>acompañarán a lo largo de tu<br>recorrido académico en esta<br>institución. | Detectamos un usuario registrado con ese número de documento, por fav<br>duplicás tu preinscripción (la información se muestra en forma parcial por<br>Apellido y Nombre: MON*** JUL***<br>Inscripto el dia: 31/10/2024<br>Se envió un mail a la cuenta: rui***@gmail***<br>¿Olvidaste tu clave? Te enviamos una nueva clave al correo declarado:<br>Si no podés ingresar a esa cuenta de correo: | ror verificá si son tus datos así no<br>seguridad):<br>Olvide mi contraseña<br>Cambiar correo asociado |
| Una vez completados todos<br>los campos obligatorios<br>deberás hacer clic en el                                                                                                    | Si no sos la misma persona:                                                                                                    | Generar una nueva preinscripción                                                                       |
| botón Finalizar.<br>Tu preinscripción no estará                                                                                                    | Comunicate con la institución                                                                                                    |                                                                                                    |
| completa hasta que la                                                                                                    | Email:                                                                                                    |                                                                                                    |
| sea revisada y validada por la                                                                                                    |                                                                                                    |                                                                                                    |
| institución.                                                                                                    |                                                                                                    |                                                                                                    |
| Podrás ingresar nuevamente<br>a tu cuenta de preinscripción                                                                                                    |                                                                                                    |                                                                                                    |
| con el Usuario y la Clave que                                                                                                    |                                                                                                    |                                                                                                    |

iTe pedimos NO duplicar tu preinscripción! y recuperar los datos de acceso desde olvidé mi contraseña.

Ingresá al link que te llegó por mail, el cual te redireccionará a Guaraní para restablecer la contraseña, junto con el usuario que es tu número de DNI.

| ≡            | M Gmail      | Q Buscar en el correo                                                      | Ŧ                                                                                                    | • Activo ~ ?                    | ÷:: ئ           |              |
|--------------|--------------|----------------------------------------------------------------------------|----------------------------------------------------------------------------------------------------|---------------------------------|-----------------|--------------|
| (99+<br>Mail | 🖉 Redactar   | ← € © m e                                                                  | 0 04 🖻 D :                                                                                                    |                                 | 2 de 20.123     | < >          |
|              | Recibidos 12 | Asistencia de recup                                                        | eración de contraseña c                                                                                                    | le Guaraní                      | ×               | 8 C          |
| Chat         | ☆ Destacados | Externo Recibidos x                                                        |                                                                                                    |                                 |                 |              |
| œ            | O Pospuestos | no_respondercba@guarani.u                                                  | Inc.edu.ar <no_respondercba@guarani.u< th=""><td>nc.edu.ar&gt; 14:09 (hace 11 m</td><td>ninutos) 🕁</td><td>∽ :</td></no_respondercba@guarani.u<> | nc.edu.ar> 14:09 (hace 11 m     | ninutos) 🕁      | ∽ :          |
| Meet         | Enviados     | para mí 👻                                                                  |                                                                                                    |                                 |                 |              |
|              | Borradores   | 95 Este mail fue enviado para iniciar<br>cuyo usuario es <b>25068369</b> . | el proceso de recuperación de la cuenta                                                                                                    | asociada con la dirección de    | mail gruiz@upc. | .edu.ar      |
|              | ✓ Más        | Por favor segui este link https://ac                                       | cademico.cba.gov.ar/autogestion/acceso                                                                                                    | /reset_pass?t=c2865fc88a7e6     | 364c7e3b405819  | <u>923c2</u> |
|              | Etiquetas    | + ignoralo.                                                                | ma coprano y pegarlo en la barra de dire                                                                                                    | cciones. Si no solicitaste este | mail simplement | te           |

Generá tu nueva clave e ingresá al sistema:

| G S                          | IUGUARA                           | NÍ                   |                           |                                |                                                                                       |
|------------------------------|-----------------------------------|----------------------|---------------------------|--------------------------------|---------------------------------------------------------------------------------------|
| Acceso                       | Fechas de Examen                  | Horarios de Cursadas | Validador de Certificados | Ayuda                          |                                                                                       |
| Recup                        | erar contras                      | eña                  | SIU                       | Guara                          | ní                                                                                    |
| Ingresa tu nu<br>Nueva contr | ieva contraseña y podrás<br>aseña | ingresar al sistema. | Algunas<br>• Inso         | de las cos<br>ribirte a ma     | as que podés hacer con este sistema son:<br>terias y exámenes.                        |
|                              |                                   |                      | Cor   Cor                 | sultar el pla<br>sultar tu his | n de lu propuesta.<br>storia académica.                                               |
| Repetir nue                  | va contraseña                     |                      | • Acti<br>• Rec           | ializar tus c<br>ibir alertas  | latos personales.<br>sobre períodos de inscripción o vencimiento de exámenes finales. |
| Acceder                      |                                   |                      |                           |                                |                                                                                       |

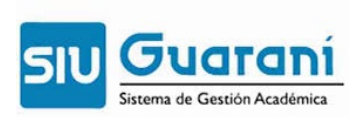

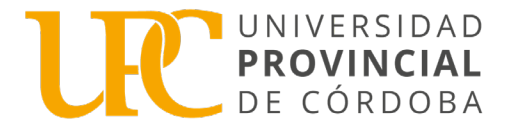

## 3. Seleccioná la Carrera

En la opción "Propuesta" elegí como "Responsable Académica" a la unidad académica donde se dicta la carrera a la cual te inscribirás, y en la propuesta seleccioná **la carrera que quieras estudiar.** 

| Preinscripción a Propues                                                                                                    | tas                                                                                                    |  |
|----------------------------------------------------------------------------------------------------|----------------------------------------------------------------------------------------------------|--|
| Preinscripciones                                                                                                    | No se registran preinscripciones.                                                                                                    |  |
| Con esta operación podrás<br>preinscribirte a otras Propuestas<br>Formativas ofrecidas por la<br>Institución.<br>Tené presente que para hacer<br>efectiva la inscripción, deberás<br>concurrir a la Oficina de Alumnos<br>con tu documento y la<br>documentación requerida.<br>A tal efecto, en esta misma<br>operación podrás solicitar turnos<br>para concurrir a finalizar el trámite. | Elegir propuesta                                                                                                    |  |
|                                                                                                    | Selección de propuesta   Responsable Académica   Facultad de Educación Física   Propuesta   TECNICATURA UNIVERSITARIA EN ACTIVIDAD FÍSICA   Ubicación   Facultad de Educación Física   Modalidad   Presencial |  |
|                                                                                                    | Aceptar Cerrar                                                                                                    |  |

Completar los datos solicitados en las pestañas Datos adicionales, Datos principales, Datos personales, Financiamiento de estudios, Situación laboral, Situación familiar, Estudios, Tecnología

Deportes, Idiomas, Discapacidad, Datos de salud, Documentación.

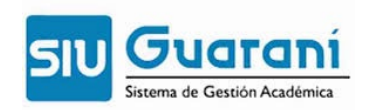

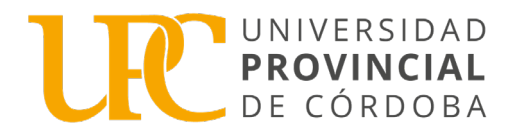

## 4. Subí tu documentación

En la sección "Documentación" del menú izquierdo, tenés que subir la siguiente documentación:

| UNC GUARANÍ<br>MÓDULO DE GESTIÓN ACADÉMICA                                                                                                    | Ŧ                                                                                                    | 243182@unc.edu.ar -<br>Versión 3.22.0 |
|----------------------------------------------------------------------------------------------------|----------------------------------------------------------------------------------------------------|---------------------------------------|
| Preinscripción                                                                                                    |                                                                                                    | Finalizar                             |
| Propuesta<br>Datos principales<br>Datos personales<br>Financiamiento de estudios<br>Situación laboral<br>Situación familiar<br>Estudios<br>Tecnología<br>Deportes<br>Idiomas<br>Discapacidad<br>Datos de salud                                                                                                    | Documentación<br>Las extensiones de archivo soportadas son: pdf, doc, docx, odt, png, jpg, jpeg, gif, bmp<br>El tamaño máximo permitido por archivo es: 8 MB<br>Documento de identidad<br>Ambos lados o todas las hojas<br>Seleccionar archivo |                                       |
| Documentación<br>Completá los campos de este<br>formulario. Una vez completado<br>podés imprimirlo y presentarte en<br>la sede, o podés guardarlo e<br>imprimirlo posteriormente.<br>Los campos marcados con (*)<br>son obligatorios.<br>No necesitás cargar todos los<br>campos obligatorios en una<br>sola sesión. | Foto solo de tu rostro, cuadrada, nitida, actualizada y tamaño 3 x 3 centimetros<br>Seleccionar archivo                                                                                                    |                                       |

- Documento de identidad: subí un único archivo en formato PDF que contenga tanto el frente como el dorso del DNI.
  - El único documento válido es el DNI vigente, que es el último ejemplar que tramitaste.
  - NO se receptarán constancias de DNI en trámite.
  - Utilizá alguna aplicación para escanear desde un celular, es más fácil que queden ambos lados en una sola hoja. No envíes imágenes con tomas laterales, tiene que verse toda la información como una fotocopia.
  - El archivo no debe pesar más de 8 megabytes.

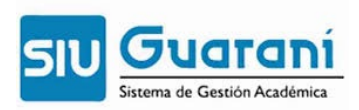

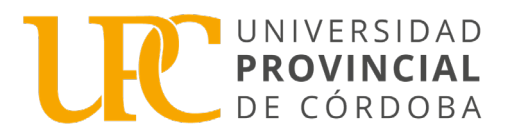

## Ejemplos de DNI permitidos:

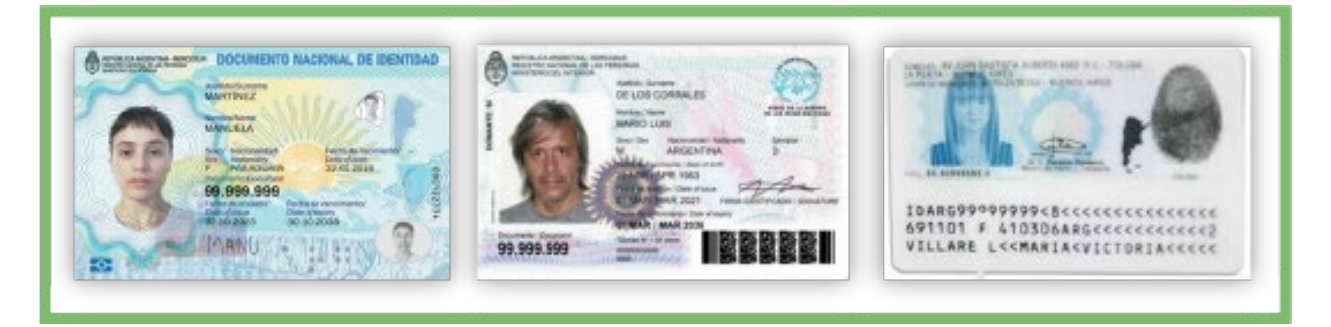

Ejemplo de DNI NO permitido (Documentos vencidos):

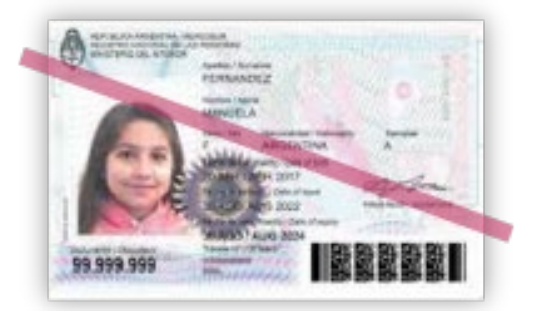

- Foto: subí una foto de tu rostro, tipo carnet (con fondo liso)
  - Deber ser actual
  - Formato cuadrada (3 x 3) y en formato JPG y no debe pesar más de 2 Mbytes
  - NO subas una formato selfie

### Ejemplo de foto carnet permitida:

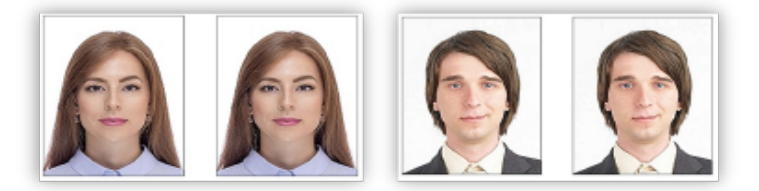

Sólo se aceptarán fotografías con:

- Luz natural
- Bien iluminadas
- El rostro despejado

### Ejemplos de fotos NO permitidas:

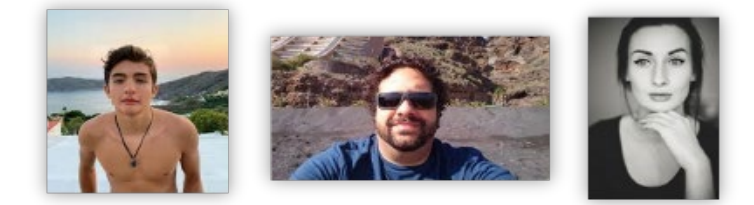

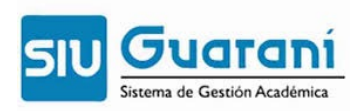

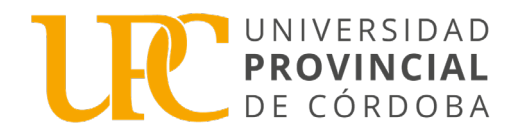

#### No se aceptarán fotografías:

- Con el torso desnudo
- Con lentes de sol u otros objetos que oculten el rostro
- En blanco y negro o con filtros

Una vez que hayas terminado de completar y de subir los archivos hace clic en "Finalizar". Si está todo correctamente cargado, se generará un archivo PDF con el formulario de preinscripción.

En caso de faltar algún dato obligatorio, no se generará y el sistema te indicará en color rojo donde se encuentra el dato incompleto.

| Propuesta                  |
|----------------------------|
| Datos principales          |
| Datos personales           |
| Financiamiento de estudios |
| Situación laboral          |
| Situación familiar         |
| Estudios                   |
| Tecnología                 |
| Deportes                   |
| Idiomas                    |
| Discapacidad               |
| Datos de salud             |
| Documentación              |

Una vez finalizada la preinscripción, si por algún motivo tenés que realizar cambios o inscribirte a otra propuesta, seleccioná en la opción "**Reabrir Preinscripción**". Luego de realizar el cambio y guardarlo, volvé a seleccionar la opción "**Finalizar**"

#### Preinscripción a Propuestas

| Preinscripciones                                                                                                    | Propuestas elegidas             | S                        |                        |                   |               |           |         |
|----------------------------------------------------------------------------------------------------|---------------------------------|--------------------------|------------------------|-------------------|---------------|-----------|---------|
| Requisitos                                                                                                    |                                 | Tu preinscripción está a | bierta y recuerda fina | lizarla para pode | er cerrarla   |           |         |
| Con esta operación podrás<br>preinscribirte a otras Propuestas                                                               | Responsable Académica           | Propuesta                | Ubicación              | Modalidad         | Vigente hasta |           |         |
| Formativas ofrecidas por la<br>Institución.                                                                                  | Facultad de Ciencias Económicas | Contador Público         | Sede Unica - 11        | Presencial        | 22/06/2025    | Finalizar | Elimina |
| Tené presente que para hacer<br>efectiva la inscripción, deberás<br>completar los pasos definidos en tu<br>unidad académica. | Elegir propuesta                |                          |                        |                   |               |           |         |

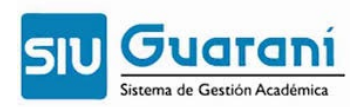

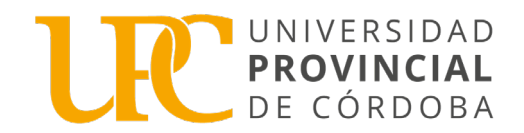

## Por favor, no olvides presionar en "Imprimir Formulario"

| Propuestas elegidas             |                  |                   |                 |            |               |
|---------------------------------|------------------|-------------------|-----------------|------------|---------------|
| Responsable Académica           | Propuesta        | Tipo de propuesta | Ubicación       | Modalidad  | Vigente hasta |
| FACULTAD DE CIENCIAS ECONÓMICAS | CONTADOR PÚBLICO | GRADO             | SEDE UNICA - 11 | PRESENCIAL | 21/6/2025     |

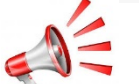

## Aviso importante:

En el caso de que debas **Reabrir Preinscripción** para realizar cambios o inscribirte a otra propuesta, no olvides realizar un clic en el botón Finalizar, caso **contrario no figurarás en el sistema en el momento de realizar la matriculación.** 

Ejemplo de formulario de preinscripción:

|                                                                        | Ficha del aspirante:            | Gabriela                                                   |     |             |
|------------------------------------------------------------------------|---------------------------------|------------------------------------------------------------|-----|-------------|
| echa de última modifi                                                  | cación: 29/05/2024              |                                                            | Γ   |             |
| pellido:                                                               |                                 |                                                            |     |             |
| ombres: Gabriela                                                       |                                 |                                                            |     |             |
| <b>Nro. de Libreta Univers</b><br>completar por la Dir. de Alumnos y ( | <b>sitaria:</b><br>Graduados)   |                                                            | L   |             |
| PROPUESTA(S) A I                                                       | NSCRIBIRSE:                     |                                                            |     |             |
| Responsable<br>Acádemica                                               | Propuesta                       | Ubicación                                                  | 1   | Modalidad   |
| Instituto Superior                                                     | Trayecto Pedagógico             | Instituto Super                                            | ior | A distancia |
| de Estudios<br>Pedagógicos                                             | no Docentes                     | Pidal - ISRMP                                              | dez |             |
| ¿Cômo conociste -<br>la Institución?<br>Otras inscripciones            | -<br>No                         | ¿En qué propuesta?                                         |     |             |
| a una segunda<br>Propuesta en<br>otra Institución?                     |                                 |                                                            |     |             |
| Motivos por los que eleg                                               | iste esta Institución educativa |                                                            |     |             |
| Por cuestiones<br>económicas /<br>bajo costo                           | No                              | Por el prestigio                                           | Ňa  |             |
| Por la difusión                                                        | No                              | Por recomendación 2<br>de otros estudiantes<br>/ graduados | Ňo  |             |
| Por recomendación<br>de amigos /<br>familiares                         | No                              | Por el sistema de ingreso                                  | Ňσ  |             |
| Ubicación :<br>geográfica                                              | No                              | Otros 2                                                    | Ńo  |             |
|                                                                        |                                 |                                                            |     |             |

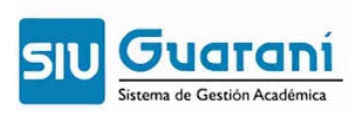

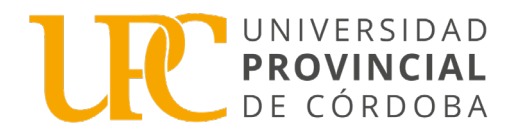

**Paso** N°5: Luego de generado el formulario de preinscripción en SIU-Guaraní, y remitir la documentación por correo electrónico según se indica en el documento informativo de la Carrera en la que te preinscribiste, posteriormente debes realizar el Curso de Introducción a los Estudios Universitarios y finalmente presentar en formato papel toda la documentación para poder proceder con la matriculación.

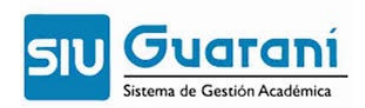

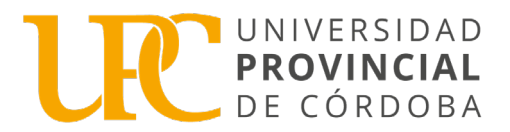

## Aspirantes que ya tienen usuario SIU-Guaraní

## 1. Preinscribite en Guaraní Autogestión

Si con anterioridad ya has realizado una inscripción en alguna propuesta de la UPC, ISEP o Instituto Superior Politécnico Córdoba (ISPC) con el sistema Guaraní y por consiguiente ya posees un usuario registrado, deberás realizar el trámite de preinscripción desde tu Guaraní Autogestión <u>https://academico.psi.unc.edu.ar/preinscripcion/</u>

#### **Recuperar Contraseña:**

Es posible recuperar la contraseña desde "Olvidé mi contraseña"

| ← → C ( academico.psi.unc.edu.ar/preinscripcion/                           | 💽 Google Lens 🔌 🖈 🗅   🛃 🗤 🔅                                                                                                    |
|----------------------------------------------------------------------------|----------------------------------------------------------------------------------------------------|
| 😵 PREINSCRIPCIONES 🏠 PORTAL DE SERVICI 🙆 MIS GESTIONES - P 📀 Nueva pestaña | 🖸 Correo CBA 🏾 🗙 Subdirección de Ad 🦹 Centro de ayuda M (sin asunto) - sistem 🛛 👋 📔 Todos los marcadores                                                                       |
|                                                                            | versión 3.22.0                                                                                                    |
| Ingresá tus datos                                                          | SIU-Preinscripción                                                                                                    |
| Ingresá con tu Email                                                       | Antes de comenzar el proceso de preinscripción asegurate de tener una dirección de correo<br>electrónico válida y que funcione correctamente.                                  |
| E-mail (*)                                                                 | Si ya te preinscribiste, podés ingresar para completar tus datos escribiendo el e-mail y la<br>clave que ingresaste en el proceso de preinscripción.                           |
| Clave (*)                                                                  | Tu preinscripción no está completa hasta que presentes toda la documentación y el<br>formulario obtenido por este sistema, firmado por vos, en Sección Alumnos de la Facultad. |
| Ingresar                                                                   |                                                                                                    |
| Olvide mi contraseña                                                       |                                                                                                    |
| ¿Usuario nuevo en el sistema?                                              |                                                                                                    |
| Registrate                                                                 |                                                                                                    |
| ¿Ténes problemas para ingresar?                                            |                                                                                                    |

SIU-Guaraní te permite seleccionar el método de recuperación de la contraseña, por Email o por Documento

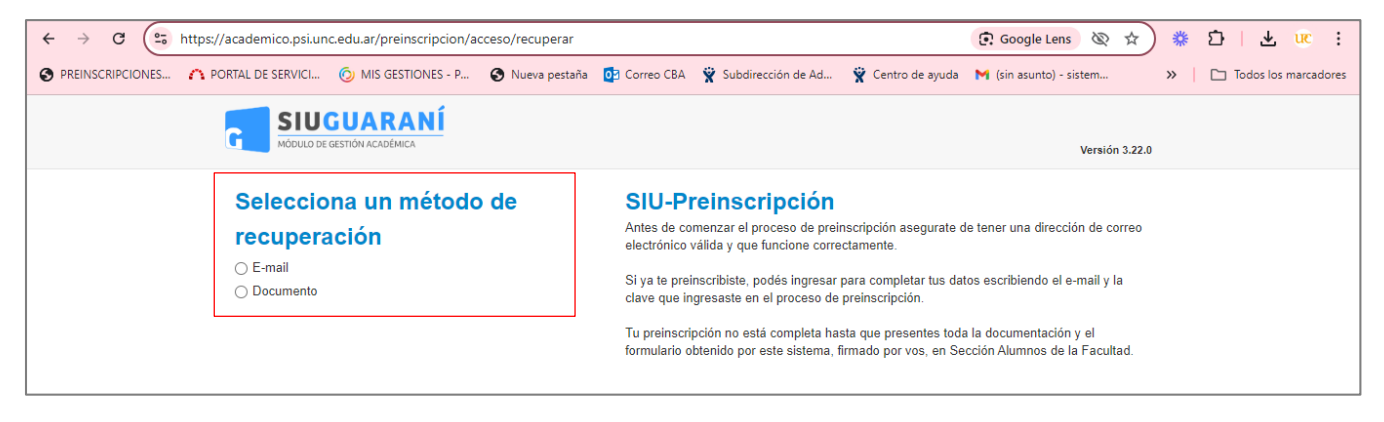

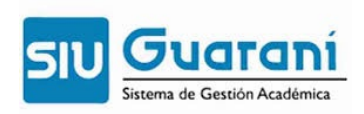

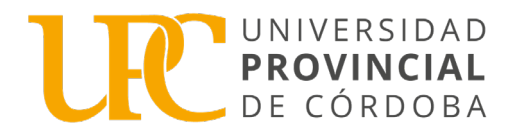

## Paso N°1: Ingresá a SIU-Guaraní.

| ← → C | academico.psi.unc.edu.a | r/preinscripcion/acceso      |                 |                                  |                                                           |                                                |                                                      | *      | * | $D \mid c$ | <b>↓</b> uc | :        |
|-------|-------------------------|------------------------------|-----------------|----------------------------------|-----------------------------------------------------------|------------------------------------------------|------------------------------------------------------|--------|---|------------|-------------|----------|
|       | ▲ PORTAL DE SERVICI     | MIS GESTIONES - P            | 🚯 Nueva pestaña | Orreo CBA                        | 😧 Subdirección de Ad                                      | 🙀 Centro de ayuda                              | M (sin asunto) - sistem                              |        | » | 🗅 Todos    | los marcado | ores     |
|       |                         | GUARANÍ<br>BESTIÓN ACADÉMICA |                 |                                  |                                                           |                                                | Versión                                              | 3.22.0 |   |            |             | <b>^</b> |
|       | Ingresá t               | us datos                     |                 | SIU-Pro                          | einscripción                                              |                                                |                                                      |        |   |            |             |          |
|       |                         | Ingresá con tu Ema           | il              | Antes de com<br>electrónico vá   | nenzar el proceso de prein<br>álida y que funcione correc | scripción asegurate de<br>tamente.             | e tener una dirección de co                          | rreo   |   |            |             |          |
|       | E-mail (*)              |                              |                 | Si ya te prein:<br>clave que ing | scribiste, podés ingresar p<br>resaste en el proceso de p | ara completar tus dato<br>preinscripción.      | os escribiendo el e-mail y la                        | a      |   |            |             | 1        |
|       | Clave (*)               |                              |                 | Tu preinscripo<br>formulario obt | ción no está completa has<br>tenido por este sistema, fii | ta que presentes toda<br>rmado por vos, en Sec | la documentación y el<br>cción Alumnos de la Faculta | ad.    |   |            |             | 1        |
|       | Ingresar                |                              |                 |                                  |                                                           |                                                |                                                      |        |   |            |             | l        |
|       | Olvide mi contra        | aseña                        |                 |                                  |                                                           |                                                |                                                      |        |   |            |             | 1        |
|       | ¿Usuario nuevo          | o en el sistema?             |                 |                                  |                                                           |                                                |                                                      |        |   |            |             |          |
|       | Registrate              |                              |                 |                                  |                                                           |                                                |                                                      |        |   |            |             | ł        |
|       | ¿Ténes problem          | nas para ingresar?           |                 |                                  |                                                           |                                                |                                                      |        |   |            |             |          |
|       | Ayuda                   |                              |                 |                                  |                                                           |                                                |                                                      |        |   |            |             | -        |

Paso N°2: en la opción "Trámites", "Preinscripción a Propuestas" y allí seleccionar la propuesta correspondiente.

| ción de propuesta<br>sable Académica |
|--------------------------------------|
| sable Académica                      |
|                                      |
| ad de Educación y Salud 🗸            |
| sta                                  |
| ICIATURA EN PSICOMOTRICIDAD          |
| Śn                                   |
| ad de Educación y Salud 🗸            |
| ad                                   |
| ncial 🗸 🗸                            |
|                                      |
| sei                                  |

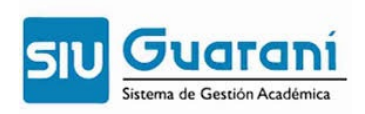

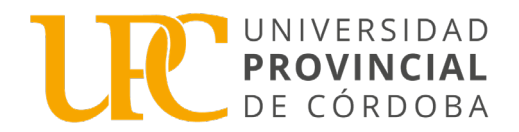

### Elegí la Propuesta:

| - → C ··· academico.psi.unc.edu.ar/pre   | einscripcion/censo            |                    |                             |                   | ©- \$                    | ) 🗱 ⊡ 🖞 🕊 uc       |
|------------------------------------------|-------------------------------|--------------------|-----------------------------|-------------------|--------------------------|--------------------|
| ) PREINSCRIPCIONES 🏠 PORTAL DE SERVICI 🧔 | ) MIS GESTIONES - P 🔇 Nueva p | staña 🧕 Correo CBA | 🙀 Subdirección de Ad        | 🙀 Centro de ayuda | 附 (sin asunto) - sistem  | » Todos los marcad |
|                                          |                               |                    |                             |                   | L gabitaruiz@yahoo.com - |                    |
| MODULO DE DESTR                          |                               |                    |                             |                   | Versión 3.22.0           |                    |
| SIU-Prei                                 | nscripción                    |                    |                             |                   |                          |                    |
| Como primer paso.                        | , elegí la                    | Toda               | avía no te preinscribiste a | ninguna propuesta |                          |                    |
| propuesta a la que<br>preinscribirte.    | querés Elegir Propue          | sta                |                             |                   |                          |                    |
|                                          |                               |                    |                             |                   |                          |                    |
|                                          |                               |                    |                             |                   |                          |                    |
|                                          |                               |                    |                             |                   |                          |                    |
|                                          |                               |                    |                             |                   | ×                        |                    |
|                                          | Selección de pro              | ouesta             |                             |                   |                          |                    |
|                                          | Responsable Académic          | a                  |                             |                   |                          |                    |
|                                          | Facultad de Educació          | n y Salud          |                             | *                 |                          |                    |
|                                          | Propuesta                     |                    |                             |                   |                          |                    |
|                                          | LICENCIATURA EN F             | SICOMOTRICIDAE     | )                           | *                 |                          |                    |
|                                          |                               |                    |                             |                   | ·                        |                    |
|                                          | Ubicación                     |                    |                             |                   |                          |                    |
|                                          | Facultad de Educació          | n y Salud          |                             | ~                 |                          |                    |
|                                          | Modalidad                     |                    |                             |                   |                          |                    |
|                                          | Presencial                    |                    |                             | ~                 |                          |                    |
|                                          |                               |                    |                             |                   |                          |                    |
|                                          |                               |                    |                             |                   |                          |                    |
|                                          |                               |                    |                             |                   |                          |                    |

## 3. Subí tu documentación

Completar los datos solicitados en las pestañas Datos adicionales, Datos principales, Datos personales, Financiamiento de estudios, Situación laboral, Situación familiar, Estudios, Tecnología, Deportes, Idiomas, Discapacidad, Datos de salud, Documentación.

En la sección **"Documentación"** del menú izquierdo, tenés que subir la siguiente documentación:

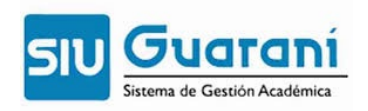

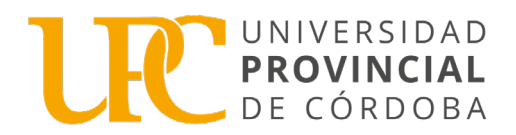

| UNC GUARANÍ<br>MÓDULO DE GESTIÓN ACADÉMICA                                                                                                    | L 243182@unc.edu.ar ~<br>Versión 3.22.0                                                                                                    |
|----------------------------------------------------------------------------------------------------|----------------------------------------------------------------------------------------------------|
| Preinscripción                                                                                                    | Finalizar                                                                                                    |
| Propuesta                                                                                                    | Documentación                                                                                                    |
| Datos principales<br>Datos personales<br>Financiamiento de estudios                                                                                              | Las extensiones de archivo soportadas son: pdf, doc, docx, odt, png, jpg, jpeg, glf, bmp<br>El tamaño máximo permitido por archivo es: 8 MB |
| Situación familiar<br>Situación familiar<br>Estudios                                                                                                    | Documento de identidad                                                                                                    |
| Deportes<br>Idiomas                                                                                                    | Seleccionar archivo                                                                                                    |
| Discapacidad<br>Datos de salud                                                                                                    | Ento                                                                                                    |
| Documentación                                                                                                    | Foto solo de tu rostro, cuadrada, nitida, actualizada y tamaño 3 x 3 centimetros                                                            |
| Completá los campos de este<br>formulario. Una vez completado<br>podés imprimirlo y presentarte en<br>la sede, o podés guardarlo e<br>imprimirlo posteriormente. | Seleccionar archiro                                                                                                    |
| Los campos marcados con (*)<br>son obligatorios.                                                                                                    |                                                                                                    |
| No necesitás cargar todos los<br>campos obligatorios en una<br>sola sesión.                                                                                      |                                                                                                    |

- **Documento de identidad**: subí un único archivo en formato PDF que contenga tanto el frente como el dorso del DNI.
  - El único documento válido es el DNI vigente, que es el último ejemplar que tramitaste.
  - NO se receptarán constancias de DNI en trámite.
  - Utilizá alguna aplicación para escanear desde un celular, es más fácil que queden ambos lados en una sola hoja. No envíes imágenes con tomas laterales, tiene que verse toda la información como una fotocopia.
  - El archivo no debe pesar más de 8 megabytes.

### Ejemplos de DNI permitidos:

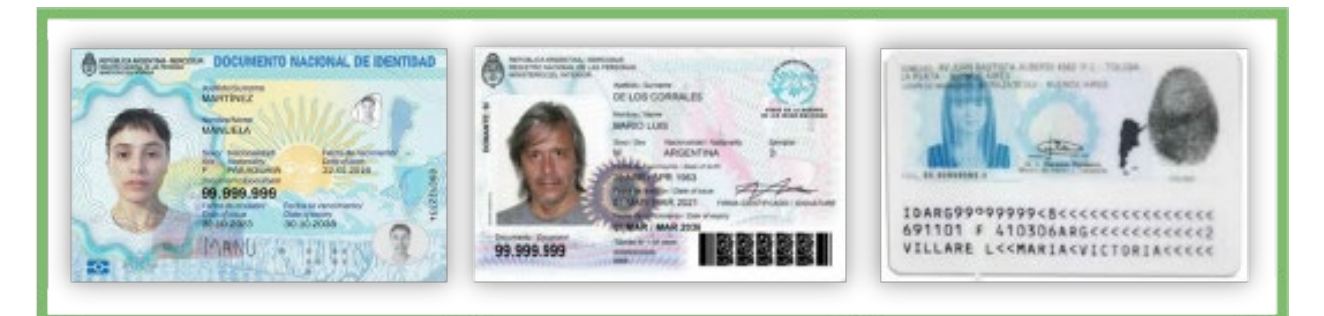

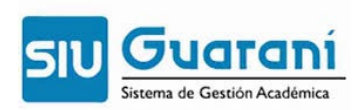

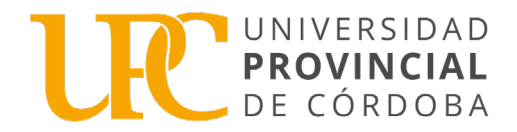

## Ejemplo de DNI NO permitido (Documentos vencidos):

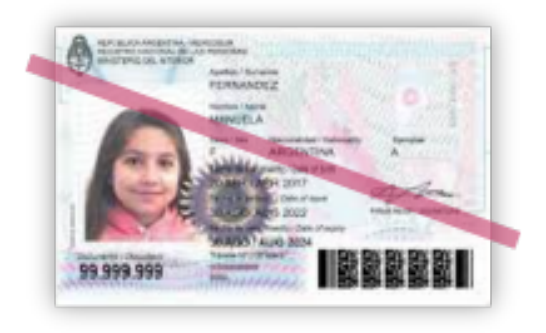

- Foto: subí una foto de tu rostro, tipo carnet (con fondo liso)
  - Deber ser actual
  - Formato cuadrada (3 x 3)
  - NO subas una formato selfie

Ejemplo de foto carnet permitida:

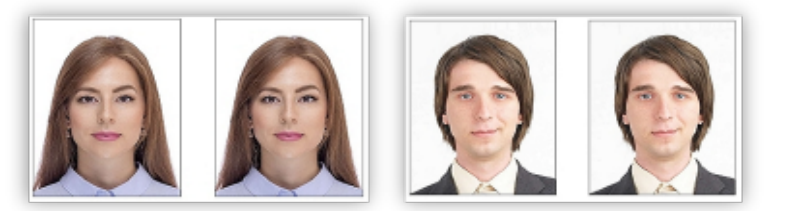

Sólo se aceptarán fotografías con:

- Luz natural
- Bien iluminadas
- El rostro despejado

Ejemplos de fotos NO permitidas:

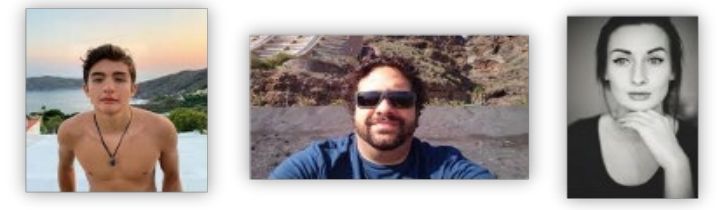

No se aceptarán fotografías:

- Con el torso desnudo
- Con lentes de sol u otros objetos que oculten el rostro
- En blanco y negro o con filtros

Una vez que hayas terminado de completar y de subir los archivos hace clic en "Finalizar". Si está todo correctamente cargado, se generará un archivo PDF con el formulario de preinscripción.

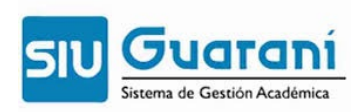

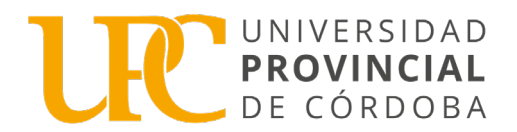

#### Preinscripción a Propuestas

| Preinscripciones<br>Requisitos                                                                                               | Propuestas elegidas   | S                        |                        |                  |               |                    |
|----------------------------------------------------------------------------------------------------|-----------------------|--------------------------|------------------------|------------------|---------------|--------------------|
| . togstorios                                                                                                    |                       | Tu preinscripción está a | bierta y recuerda fina | lizarla para pod | er cerrarla   |                    |
| Con esta operación podrás<br>preinscribirte a otras Propuestas                                                               | Responsable Académica | Propuesta                | Ubicación              | Modalidad        | Vigente hasta |                    |
| Formativas ofrecidas por la<br>Institución.                                                                                  |                       | iblico                   | Sede Unica - 11        | Presencial       | 22/06/2025    | Finalizar Eliminar |
| Tené presente que para hacer<br>efectiva la inscripción, deberás<br>completar los pasos definidos en tu<br>unidad académica. | Elegir propuesta      |                          |                        |                  |               |                    |

En caso de faltar algún dato obligatorio, no se generará y el sistema te indicará en color rojo donde se encuentra el dato incompleto.

| Propuesta   |                   |
|-------------|-------------------|
| Datos prin  | cipales           |
| Datos pers  | sonales           |
| Financiam   | iento de estudios |
| Situación I | aboral            |
| Situación f | amiliar           |
| Estudios    |                   |
| Tecnología  | a                 |
| Deportes    |                   |
| Idiomas     |                   |
| Discapacio  | dad               |
| Datos de s  | alud              |
| Document    | ación             |

Si por algún motivo tenés que **modificar algún dato**, podes Reabrir la Preinscripción y luego de realizar el cambio y guardarlo, volvé a seleccionar la opción **Finalizar**.

| Preinscripciones                                                                                                    | Propuestas elegio      | das                     |                        |                 |                   |                 |          |
|----------------------------------------------------------------------------------------------------|------------------------|-------------------------|------------------------|-----------------|-------------------|-----------------|----------|
| Con asta onaración modrás                                                                                                   | Tu preinscripción está | finalizada y a la esper | a de ser procesada. Si | querés realizar | cambios, debés re | abrir la preins | cripción |
| orresta operación pouras<br>preinscribirte a otras Propuestas<br>Formativas ofrecidas por la                                | Responsable Académica  | Propuesta               | Ubicación              | Modalidad       | Vigente hasta     |                 |          |
| nstitución.                                                                                                    | Facultad de            |                         | Sede Unica - 11        | Presencial      | 22/06/2025        | Reabrir         |          |
| fené presente que para hacer<br>rfectiva la inscripción, deberás<br>completar los pasos definidos en tu<br>midad académica. | Elegir propuesta       |                         |                        |                 |                   |                 |          |

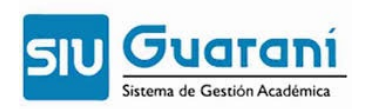

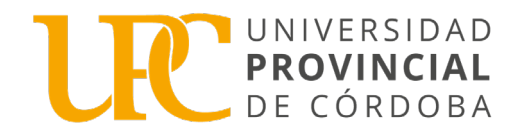

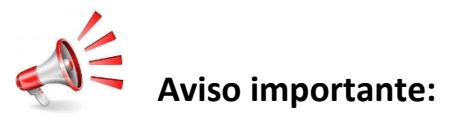

En el caso de que debas "Reabrir Preinscripción" para realizar cambios o inscribirte a otra propuesta, no olvides realizar un clic en el botón "Finalizar", caso contrario no figurarás en el sistema en el momento de realizar la matriculación.

#### Preinscripción a Propuestas

| Preinscripciones                                                                                                    | Propuestas elegidas             | S                        |                        |                   |               |           |         |
|----------------------------------------------------------------------------------------------------|---------------------------------|--------------------------|------------------------|-------------------|---------------|-----------|---------|
| Requisitos                                                                                                    |                                 | lu preinscripción está a | bierta y recuerda fina | lizarla para pode | er cerrarla   |           |         |
| Con esta operación podrás<br>preinscribirte a otras Propuestas                                                             | Responsable Académica           | Propuesta                | Ubicación              | Modalidad         | Vigente hasta |           |         |
| ormativas ofrecidas por la<br>Istitución.                                                                                  | Facultad de Ciencias Económicas | Contador Público         | Sede Unica - 11        | Presencial        | 22/06/2025    | Finalizar | Elimina |
| ené presente que para hacer<br>dectiva la inscripción, deberás<br>completar los pasos definidos en tu<br>unidad académica. | Elegir propuesta                |                          |                        |                   |               |           |         |

Por favor, no olvides presionar en Imprimir Formulario:

| Preinscripción                  |                  |                   |                 | e i        | mprimir Formulario |
|---------------------------------|------------------|-------------------|-----------------|------------|--------------------|
| Propuestas elegidas             |                  |                   |                 |            |                    |
| Responsable Académica           | Propuesta        | Tipo de propuesta | Ubicación       | Modalidad  | Vigente hasta      |
| FACULTAD DE CIENCIAS ECONÓMICAS | CONTADOR PÚBLICO | GRADO             | SEDE UNICA - 11 | PRESENCIAL | 21/6/2025          |

### Ejemplo de formulario de preinscripción:

|                                                                                          | Ficha dei aspirante:                                 | Gabriela                                                |                    |             |
|------------------------------------------------------------------------------------------|------------------------------------------------------|---------------------------------------------------------|--------------------|-------------|
| Fecha de última modif                                                                    | icación: 29/05/2024                                  |                                                         |                    |             |
| Apellido:                                                                                |                                                      |                                                         |                    |             |
| Nombres: Gabriela                                                                        |                                                      |                                                         |                    |             |
| Nro. de Libreta Univer<br>a completar por la Dir. de Alamans y                           | sitaria:<br>Ostatulo:)                               |                                                         |                    |             |
| PROPUESTA(S) A I                                                                         | NSCRIBIRSE:                                          |                                                         |                    |             |
| Responsable<br>Acádemica                                                                 | Propuesta                                            | Ubicación                                               |                    | Modalidad   |
| Instituto Superior<br>de Estudios<br>Pedagógicos                                         | Trayecto Pedagógico<br>para Graduados<br>no Docentes | Instituto Sup<br>Ramón Mené<br>Pidal - ISRM             | erior<br>ndez<br>P | A distancia |
| Datos adicionales                                                                        |                                                      |                                                         |                    |             |
| Turno preferido                                                                          |                                                      |                                                         |                    |             |
| Turne preforide                                                                          |                                                      |                                                         |                    |             |
| ¿Cómo conociste la Ins                                                                   | titución?                                            |                                                         |                    |             |
| ;Cime consciete<br>la lastitución?                                                       |                                                      |                                                         |                    |             |
| Otras inscripciones                                                                      |                                                      |                                                         |                    |             |
| Tr preisseribis<br>simultareasente<br>n una segunda<br>Propuesta en<br>otra Institución? | No                                                   | 2Kn qui proposta?                                       |                    |             |
| Motivos por los que eleg                                                                 | giste esta Institución estacativa                    |                                                         |                    |             |
| Por cantiones<br>econémicas /<br>haja casto                                              | No                                                   | Por el prestigio                                        | No                 |             |
| Por la difusión                                                                          | No                                                   | Por recommissión<br>de otros estadiantes<br>/ graduados | No                 |             |
| Por recomendación<br>de amigos /<br>familiares                                           | No                                                   | Por el sistema<br>de ingreso                            | No                 |             |
|                                                                                          | No                                                   | Otrus                                                   | No                 |             |
| Ubicación<br>geográfica                                                                  |                                                      |                                                         |                    |             |

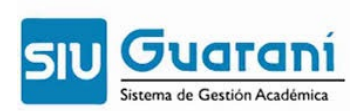

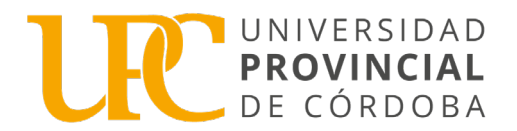

**Paso** N°4: Luego de generado el formulario de preinscripción en SIU-Guaraní, y remitir la documentación por correo electrónico según se indica en el documento informativo de la Carrera en la que te preinscribiste, posteriormente debes realizar el Curso de Introducción a los Estudios Universitarios y finalmente presentar en formato papel toda la documentación para poder proceder con la matriculación.